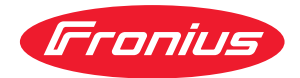

# Operating Instructions

Fronius Smart Meter 63A-1

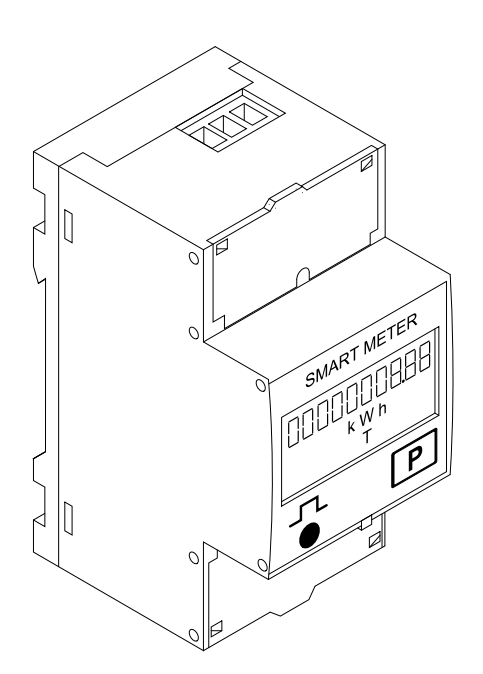

PL Instrukcja obsługi

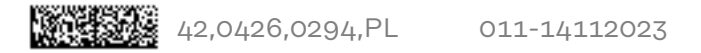

### Spis treści

| Przepisy bezpieczeństwa                                                                  | 4        |
|------------------------------------------------------------------------------------------|----------|
| Objaśnienie do wskazówek bezpieczeństwa                                                  | 4        |
| Informacje ogólne                                                                        | 4        |
| Warunki otoczenia                                                                        | 5        |
| Wykwalifikowany personel                                                                 | 5        |
| Prawa autorskie                                                                          | 5        |
| Bezpieczeństwo danych                                                                    | 6        |
| Informacie ogólne                                                                        | 7        |
| Opis urządzenia                                                                          | 7        |
| Symbole znaidujace sie na urządzeniu                                                     | 7        |
| Pozvcionowanie                                                                           | 7        |
| Instalacia                                                                               | 9        |
| Lista kontrolna instalacii                                                               | g        |
| Montaż                                                                                   | ğ        |
| Okablowanie ochronne                                                                     | a        |
| Okablowanie                                                                              | 10       |
| Podłaczanie przewodu wymiany danych do falownika                                         | 11       |
| Terminatory — objaśnienie symboli                                                        | 12       |
| Terminatory                                                                              | 12       |
| System wielolicznikowy — obiaśnienie symboli                                             | 1/1      |
| Punkt sieci Modbus — Fronius SnapINverter                                                | 15       |
| System wielolicznikowy — Fronius SnapINverter                                            | 15       |
| Punkt sieci Modbus — Fronius GEN2/                                                       | 16       |
| System wielolicznikowy — falownik Fronius GEN2/                                          | 17       |
| Struktura menu                                                                           | 18       |
| Konfiguracia adresu urządzenia Fronius Smart Meter                                       | 18       |
| Odczyty parametrów licznika Fronius Smart Meter                                          | 19       |
|                                                                                          | -0       |
| Uruchamianie                                                                             | 23       |
| Fronius SnapINverter                                                                     | 25       |
| Informacie ogólne                                                                        | 25       |
| Ustanawianie połaczenia z urządzeniem. Fronius Datamanager"                              | 25       |
| Konfiguracia inteligentnego licznika Fronius Smart Meter jako licznika obwodu nierwotne- | 25<br>25 |
|                                                                                          | 20       |
| Konfiguracia inteligentnogo licznika Eronius Smart Motor jako licznika obwodu wtórnogo   | 26       |
| Folownik Eronius CENsk                                                                   | 20       |
| Laformania agélan                                                                        | 21       |
|                                                                                          | 21       |
| Instatacja z poziomu przeglądarki internetowej.                                          | 21       |
| Ronnguracja inteligentnego licznika Fronius Smart Meter jako licznika obwodu pierwotne-  | 20       |
| go                                                                                       | ~~       |
| Konfiguracja inteligentnego licznika Fronius Smart Meter jako licznika obwodu wtórnego   | 28       |
| Dane techniczne                                                                          | 30       |
| Dane techniczne                                                                          | 30       |
| Fabryczna gwarancja Fronius                                                              | 32       |

### Przepisy bezpieczeństwa

Objaśnienie do wskazówek bezpieczeństwa

#### OSTRZEŻENIE!

#### Oznacza bezpośrednie niebezpieczeństwo.

 Jeśli nie zostaną podjęte odpowiednie środki ostrożności, skutkiem będzie kalectwo lub śmierć.

#### **⚠** NIEBEZPIECZEŃSTWO!

#### Oznacza sytuację niebezpieczną.

 Jeśli nie zostaną podjęte odpowiednie środki ostrożności, skutkiem mogą być najcięższe obrażenia ciała lub śmierć.

#### **▲** OSTROŻNIE!

#### Oznacza sytuację potencjalnie szkodliwą.

 Jeśli nie zostaną podjęte odpowiednie środki ostrożności, skutkiem mogą być okaleczenia lub straty materialne.

#### WSKAZÓWKA!

Oznacza możliwość pogorszonych rezultatów pracy i uszkodzeń wyposażenia.

#### Informacje Urządzenie zbudowano zgodnie z najnowszym stanem wiedzy technicznej i uznaogólne nymi zasadami bezpieczeństwa technicznego. Mimo to w przypadku błędnej obsługi lub nieprawidłowego zastosowania występuje niebezpieczeństwo: odniesienia obrażeń lub śmiertelnych wypadków przez użytkownika lub osoby trzecie, uszkodzenia urządzenia oraz innych dóbr materialnych użytkownika. Wszystkie osoby zajmujące się uruchamianiem, konserwacją i utrzymywaniem sprawności technicznej urządzenia, muszą posiadać odpowiednie kwalifikacje; posiadać wystarczającą wiedzę w zakresie obsługi instalacji elektrycznych oraz zapoznać się z tą instrukcją obsługi i dokładnie jej przestrzegać. Instrukcję obsługi należy przechowywać na miejscu użytkowania urządzenia. Jako uzupełnienie do instrukcji obsługi obowiązują ogólne oraz miejscowe przepisy BHP i przepisy dotyczące ochrony środowiska. Wszystkie wskazówki dotyczące bezpieczeństwa i ostrzeżenia umieszczone na urządzeniu należy utrzymywać w czytelnym stanie; chronić przed uszkodzeniami; nie usuwać ich; pilnować, aby nie były przykrywane, zaklejane, ani zamalowywane.

Zaciski przyłączeniowe mogą się mocno rozgrzewać.

Urządzenie użytkować tylko wtedy, gdy wszystkie zabezpieczenia są w pełni sprawne. Jeśli zabezpieczenia nie są w pełni sprawne, występuje niebezpieczeństwo

- odniesienia obrażeń lub śmiertelnych wypadków przez użytkownika lub osoby trzecie,
- uszkodzenia urządzenia oraz innych dóbr materialnych użytkownika.

|                               | Przed włączeniem urządzenia zlecić autoryzowanemu serwisowi naprawę wadli-<br>wych urządzeń zabezpieczających.                                                                                                    |
|-------------------------------|----------------------------------------------------------------------------------------------------|
|                               | Nigdy nie obchodzić ani nie wyłączać zabezpieczeń.                                                                                                    |
|                               | Umiejscowienie poszczególnych instrukcji bezpieczeństwa i ostrzeżeń na<br>urządzeniu — patrz rozdział instrukcji obsługi "Informacje ogólne".                                                                                                    |
|                               | Usterki mogące wpłynąć na bezpieczeństwo użytkowania usuwać przed włącze-<br>niem urządzenia.                                                                                                    |
|                               | Liczy się przede wszystkim bezpieczeństwo użytkownika!                                                                                                    |
| Warunki otocze-<br>nia        | Eksploatacja lub magazynowanie urządzenia poza podanym obszarem jest trakto-<br>wana jako użytkowanie niezgodne z przeznaczeniem. Za wynikłe z tego powodu<br>szkody producent urządzenia nie ponosi odpowiedzialności.                                                                                                    |
| Wykwalifikowa-<br>ny personel | Informacje serwisowe zawarte w tej instrukcji obsługi są przeznaczone jedynie dla<br>wykwalifikowanych pracowników. Porażenie prądem elektrycznym może spowo-<br>dować śmierć. Nie wolno wykonywać innych czynności niż te wymienione w doku-<br>mentacji. Obowiązuje to również w przypadku, gdy użytkownik posiada odpowied-<br>nie kwalifikacje.                              |
|                               | Wszystkie kable i przewody muszą być kompletne, nieuszkodzone, zaizolowane i<br>o odpowiednich parametrach. Luźne złącza, przepalone, uszkodzone lub nieod-<br>powiednie kable i przewody niezwłocznie naprawić w autoryzowanym serwisie.                                                                                                    |
|                               | Naprawy i konserwację zlecać wyłącznie autoryzowanym serwisom.                                                                                                    |
|                               | Części obcego pochodzenia nie gwarantują bowiem, że wykonano je i skonstru-<br>owano zgodnie z wymogami dotyczącymi bezpieczeństwa i odporności na ob-<br>ciążenia. Stosować wyłącznie oryginalne części zamienne (obowiązuje również dla<br>części znormalizowanych).                                                                                                    |
|                               | Wprowadzanie wszelkich zmian w zakresie budowy urządzenia bez zgody produ-<br>centa jest zabronione.                                                                                                    |
|                               | Elementy wykazujące zużycie należy niezwłocznie wymieniać.                                                                                                    |
| Prawa autorskie               | Wszelkie prawa autorskie w odniesieniu do niniejszej instrukcji obsługi należą do<br>producenta.                                                                                                    |
|                               | Tekst oraz ilustracje odpowiadają stanowi technicznemu w momencie oddania in-<br>strukcji do druku. Zastrzega się możliwość wprowadzenia zmian. Treść instrukcji<br>obsługi nie może być podstawą do roszczenia jakichkolwiek praw ze strony na-<br>bywcy. Będziemy wdzięczni za udzielanie wszelkich wskazówek i informacji o<br>błędach znajdujących się w instrukcji obsługi. |

| Bezpieczeństwo | Za zabezpieczenie danych o zmianach w zakresie ustawień fabrycznych odpowia- |
|----------------|------------------------------------------------------------------------------|
| danych         | da użytkownik. W wypadku skasowania ustawień osobistych użytkownika produ-   |
|                | cent nie ponosi odpowiedzialności.                                           |

#### Opis urządzenia

Inteligentny licznik Fronius Smart Meter to dwukierunkowy licznik służący do optymalizacji zużycia energii na potrzeby własne i rejestracji krzywej obciążenia gospodarstwa domowego. W połączeniu z falownikiem firmy Fronius, urządzeniem Fronius Datamanager i interfejsem danych firmy Fronius, inteligentny licznik Fronius Smart Meter umożliwia przejrzystą prezentację własnego zużycia energii elektrycznej.

Licznik mierzy przepływ mocy do odbiorników lub do sieci i przekazuje informację do falownika firmy Fronius, wykorzystując komunikację ModBus RTU/RS485.

### **≜** OSTROŻNIE!

#### Należy przestrzegać wskazówek bezpieczeństwa!

Nieprzestrzeganie wskazówek bezpieczeństwa prowadzi do szkód osobowych i uszkodzenia urządzenia.

- Przed podłączeniem do sieci wyłączyć zasilanie.
- Przestrzegać wskazówek bezpieczeństwa.

#### Symbole znajdujące się na urządzeniu

Na Fronius Smart Meter znajdują się dane techniczne, oznaczenia i symbole bezpieczeństwa. Nie wolno ich usuwać ani zamalowywać. Wskazówki i symbole ostrzegają przed nieprawidłową obsługą, która może prowadzić do poważnych szkód osobowych i rzeczowych.

#### Symbole na tabliczce znamionowej:

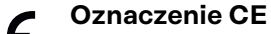

Wszystkie wymagane i odnośne normy i dyrektywy w ramach odnośnej dyrektywy UE są zachowane i urządzenia są oznakowane oznaczeniem CE.

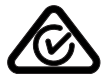

#### **RCM (Regulatory Compliance Mark)**

Wszystkie odpowiednie wymogi regulacyjne w Australii i Nowej Zelandii w odniesieniu do bezpieczeństwa i kompatybilności elektromagnetycznej, a także specjalne wymogi dla urządzeń techniki radiowej, są spełnione.

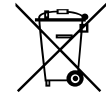

#### Oznakowanie WEEE

Zgodnie z Dyrektywą Europejską 2012/19/UE w sprawie zużytego sprzętu elektrycznego i elektronicznego oraz jej transpozycją do krajowego porządku prawnego, zużyte urządzenia elektryczne należy gromadzić oddzielnie i oddawać do zakładu zajmującego się ich utylizacją, zgodnie z zasadami ochrony środowiska. Właściciel sprzętu powinien zwrócić urządzenie do jego sprzedawcy lub uzyskać informacje na temat lokalnych, autoryzowanych systemów gromadzenia i utylizacji takich odpadów. Ignorowanie tej dyrektywy UE może mieć negatywny wpływ na środowisko i ludzkie zdrowie!

#### Pozycjonowanie

Fronius Smart Meter można instalować w dwóch lokalizacjach w systemie, w punkcie zasilania i w punkcie odbioru.

**Pozycjonowanie w punkcie zasilania** Pozycjonowanie Fronius Smart Meter w punkcie zasilania.

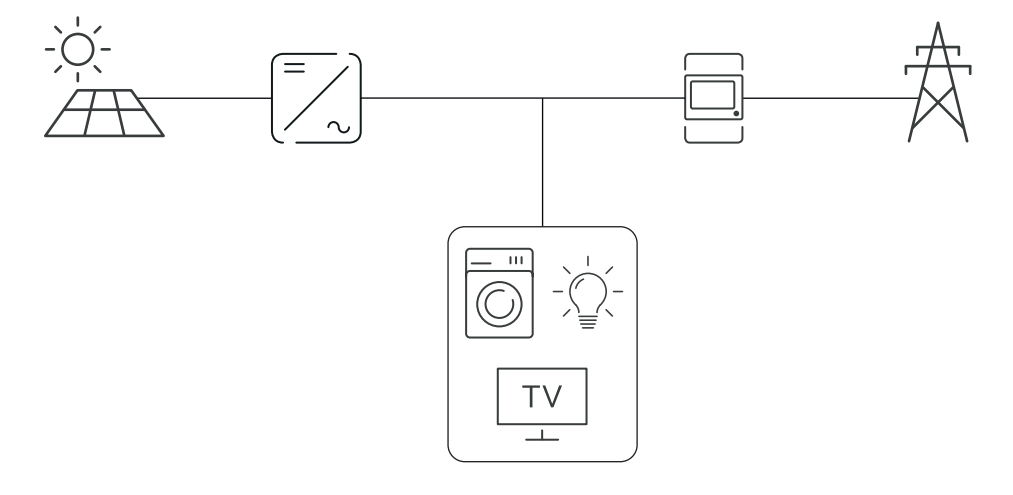

**Pozycjonowanie w punkcie odbioru** Pozycjonowanie Fronius Smart Meter w punkcie odbioru.

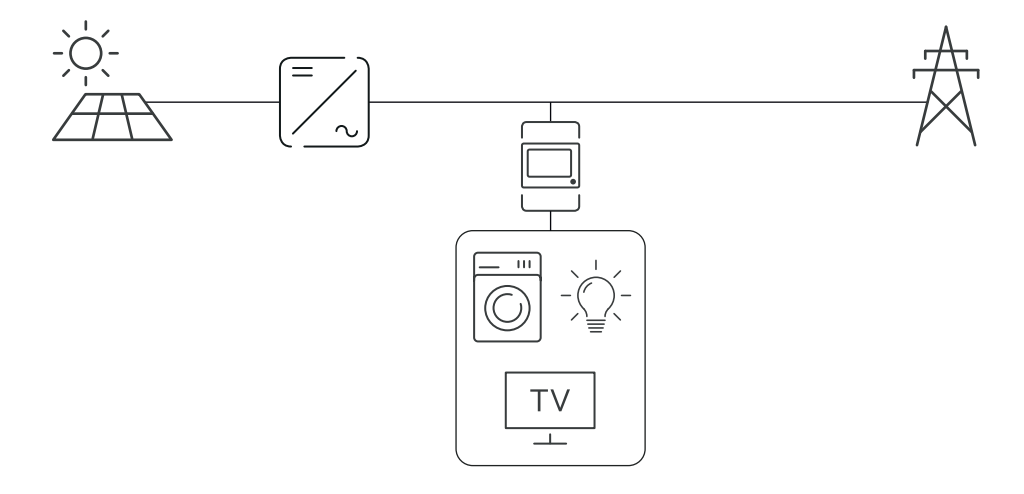

### Instalacja

| Lista kontrolna<br>instalacji | <ul> <li>Informacje na temat instalacji zawarto w niżej wymienionych rozdziałach: <ol> <li>Przed podłączeniem do sieci wyłączyć zasilanie.</li> <li>Zamontować inteligentny licznik Fronius Smart Meter (patrz Montaż na stronie 9).</li> <li>Podłączyć wyłącznik ochronny przewodu lub bezpiecznik automatyczny i rozłącznik (patrz Okablowanie ochronne na stronie 9).</li> <li>Podłączyć kabel zasilający do inteligentnego licznika Fronius Smart Meter (patrz Okablowanie na stronie 10).</li> <li>Zaciski wyjściowe inteligentnego licznika Fronius Smart Meter połączyć z falownikiem firmy Fronius (patrz Podłączanie przewodu wymiany danych do falownika na stronie 11).</li> <li>Jeżeli jest to wymagane, założyć terminatory (patrz Terminatory na stronie 12).</li> <li>Pociągając każdą żyłę i wtyk upewnić się, że są one prawidłowo przymocowane do bloków zacisków.</li> </ol></li></ul> |
|-------------------------------|----------------------------------------------------------------------------------------------------|
|                               | <ul> <li>Wtączyć zastanie interigentinego ucznika i romus omart rieter.</li> <li>Skontrolować wersję oprogramowania sprzętowego falownika firmy Fronius.<br/>Aby zapewnić kompatybilność falownika z urządzeniem Fronius Smart Meter, oprogramowanie musi być zawsze w najnowszej wersji. Aktualizację można przeprowadzić z poziomu interfejsu web falownika lub przez Solar.web.</li> <li>Jeżeli w systemie zainstalowano więcej inteligentnych liczników Fronius Smart Meter, skonfigurować ich adresy (patrz "Konfiguracja adresów" w rozdziale Konfiguracja adresu urządzenia Fronius Smart Meter na stronie 18).</li> <li>Skonfigurować i uruchomić licznik (patrz Uruchamianie na stronie 23).</li> </ul>                                                                                                    |
| Montaż                        | Urządzenie Fronius Smart Meter można zamontować na szynie profilowanej DIN<br>35 mm. Urządzenie ma wymiary 2 TE wg DIN 43880.                                                                                                    |
| Okablowanie<br>ochronne       | Fronius Smart Meter to urządzenie okablowane na stałe, które wymaga zainstalo-<br>wania odłącznika (wyłącznika ochronnego, łącznika lub odłącznika) oraz zabezpie-<br>czenia nadmiarowo-prądowego (bezpiecznika automatycznego lub wyłącznika<br>ochronnego przewodu).<br>Urządzenie Fronius Smart Meter zużywa tylko 10–30 mA, dzięki czemu pojem-<br>ność znamionową wszystkich łączników, odłączników bezpieczników i/lub<br>wyłączników ochronnych przewodu określa grubość żyły, napięcie sieciowe i wy-<br>magana zdolność przerywania.                                                                                                    |

- Łączniki, odłączniki i wyłączniki ochronne muszą się znajdować w zasięgu wzroku i możliwie blisko urządzenia Fronius Smart Meter oraz być łatwe w obsłudze.
- Używać tylko wyłączników ochronnych przewodu lub bezpieczników automatycznych przystosowanych do natężenia maks. 63 A.
- Do monitorowania więcej niż jednego wyłącznika ochronnego przewodu podłączonego do napięcia sieciowego.
- Wyłączniki ochronne przewodu lub bezpieczniki automatyczne muszą zabezpieczać sieciowe zaciski przyłączeniowe oznaczone jako L1. W rzadkich przypadkach, w których przewód neutralny ma zabezpieczenie nadmiarowoprądowe, musi ono przerywać przepływ prądu zarówno w przewodach neutralnych, jak i nieuziemionych.
- Zabezpieczenie obwodu sterującego / odłącznik muszą spełniać wymogi norm IEC 60947-1 i IEC 60947-3 oraz wszystkie lokalne i krajowe postanowienia dotyczące urządzeń elektrycznych.

#### Okablowanie

#### **NIEBEZPIECZEŃSTWO!**

#### Niebezpieczeństwo powodowane przez napięcie sieciowe.

Porażenie prądem elektrycznym może spowodować śmierć.

 Przed podłączeniem wejść napięcia sieciowego do inteligentnego licznika Fronius Smart Meter wyłączyć zasilanie.

#### WAŻNE!

Do jednego zacisku wkręcanego podłączać tylko jeden kabel. W razie potrzeby użyć bloków zacisków.

Przekrój przyłącza toru zasilania:

- żyła (sztywna): min. 1 mm² / maks. 16 mm²
- żyła (elastyczna): min. 1 mm² / maks. 10 mm²
- Zalecany moment obrotowy: 1,2 Nm / maks. 1,4 Nm

Przekrój przyłącza komunikacji danych i przewodu neutralnego:

- żyła (sztywna): min. 0,05 mm² / maks. 4 mm²;
- żyła (elastyczna): min. 0,05 mm² / maks. 2,5 mm².
- Zalecany moment obrotowy: 0,5 Nm / maks. 0,8 Nm

Każdy przewód napięciowy podłączyć do listwy zaciskowej w sposób pokazany na poniższej ilustracji.

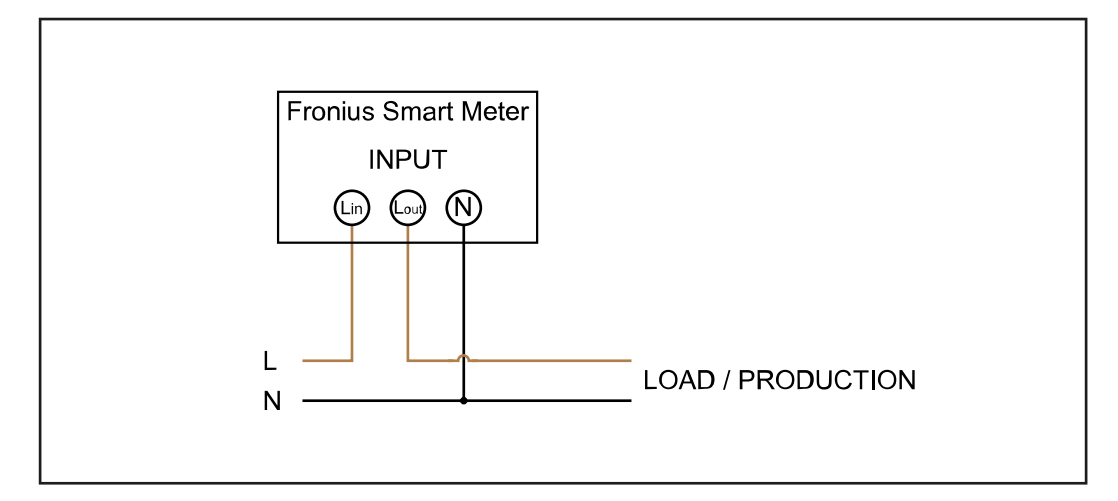

Podłączanie przewodu wymiany danych do falownika

#### Fronius SnapINveter:

połączyć przyłącza komunikacji danych inteligentnego licznika Fronius Smart Meter z modułem monitorowania instalacji Fronius w falowniku. W systemie można zamontować kilka inteligentnych liczników Fronius Smart Meter, patrz rozdział **System wielolicznikowy — Fronius SnapINverter** na stronie **15** 

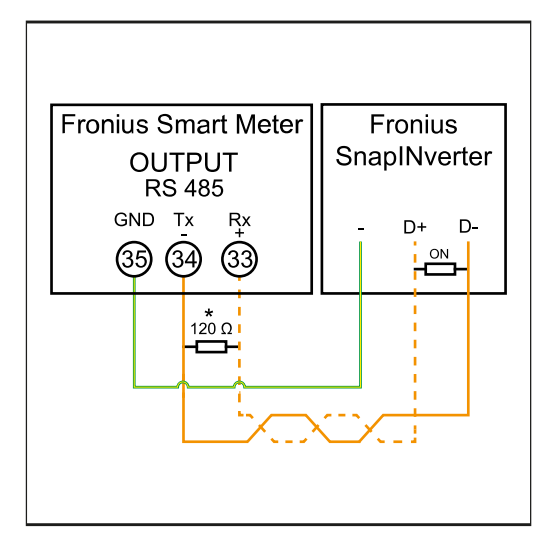

Połączyć 35 z -.
 Połączyć 34 z D-.
 Połączyć 33 z D+.

#### Falownik Fronius GEN24:

połączyć przyłącza komunikacji danych inteligentnego licznika Fronius Smart Meter ze złączem Modbus falownika Fronius GEN24. W systemie można zamontować kilka inteligentnych liczników Fronius Smart Meter, patrz rozdział **System** wielolicznikowy — falownik Fronius GEN24 na stronie 17

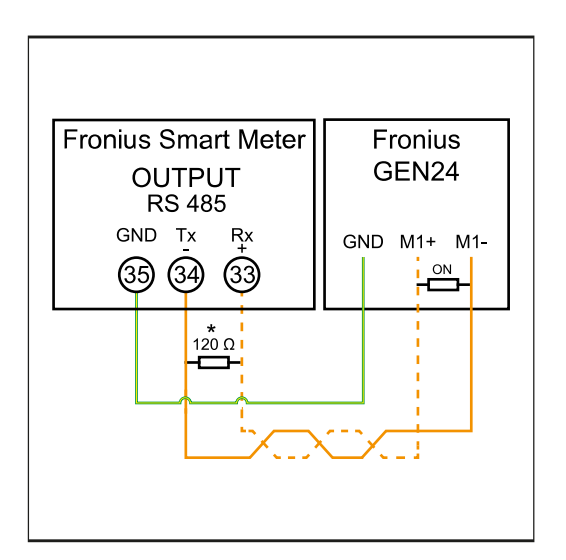

Połączyć 35 z GND.
 Połączyć 34 z M1-.
 Połączyć 33 z M1+.

### WAŻNE!

#### Dodatkowe informacje dotyczące efektywnego uruchomienia.

Przestrzegać poniższych wskazówek dotyczących podłączenia przewodu komunikacji danych do falownika.

- Zastosować kabel typu CAT5 lub lepszy.
- Do powiązanych przewodów danych (D+, D- oraz M1+,M1-) stosować wspólnie skręconą parę kabli.
- Jeżeli przewody wyjściowe są blisko okablowania sieciowego, używać żył lub kabli dostosowanych do napięcia 300–600 V (nigdy mniejszego niż napięcie robocze).
- Stosować podwójnie izolowane lub osłonięte okładziną kable izolacyjne, jeśli znajdują się one w pobliżu niezaizolowanych przewodów.
- Używać ekranowanych kabli typu skrętka, aby uniknąć zakłóceń.
- Wyjścia urządzenia Fronius Smart Meter są galwanicznie odseparowane od niebezpiecznych napięć.

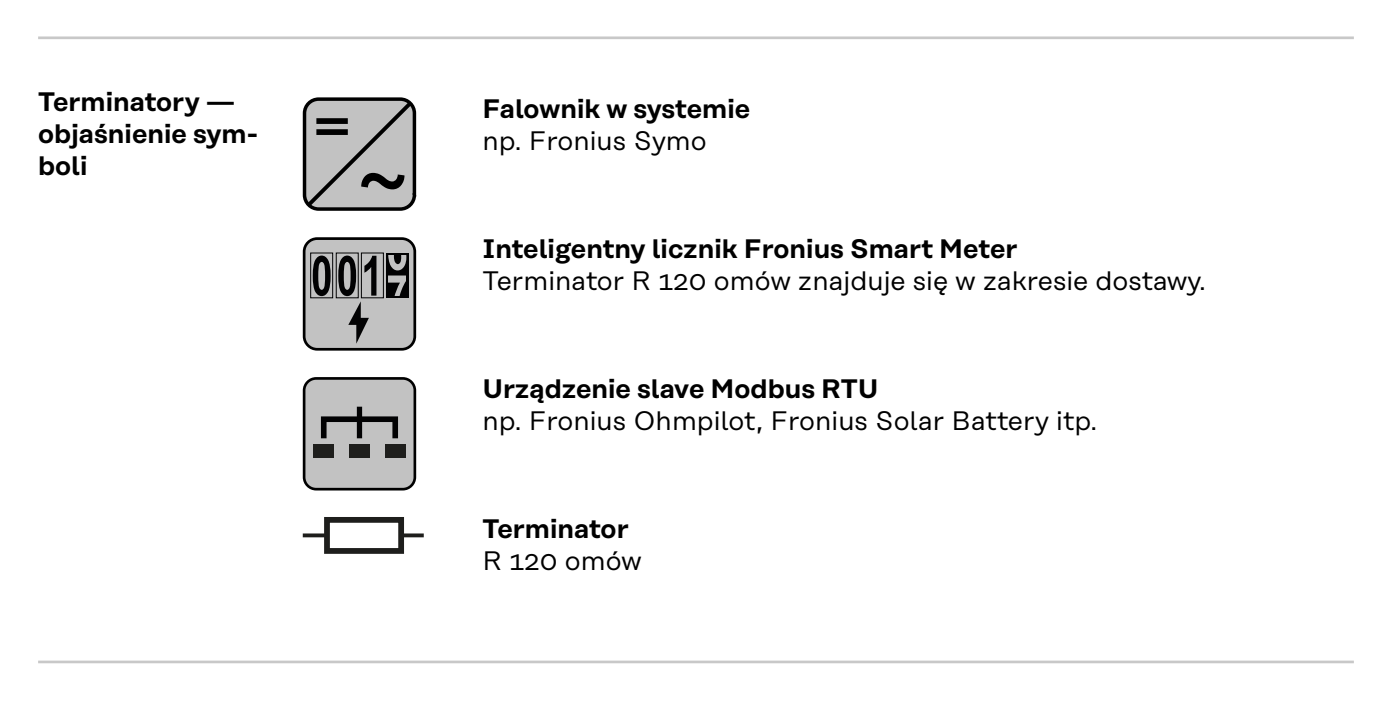

Terminatory

Wskutek interferencji zaleca się użycie terminatorów zgodnie z poniższym zestawieniem, aby zapewnić niezakłócone działanie.

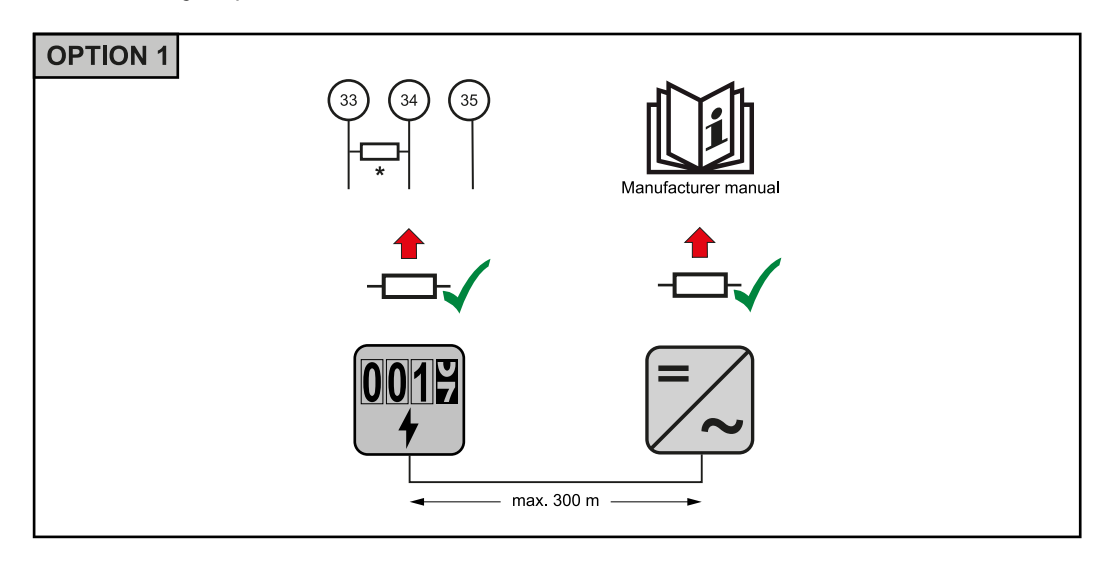

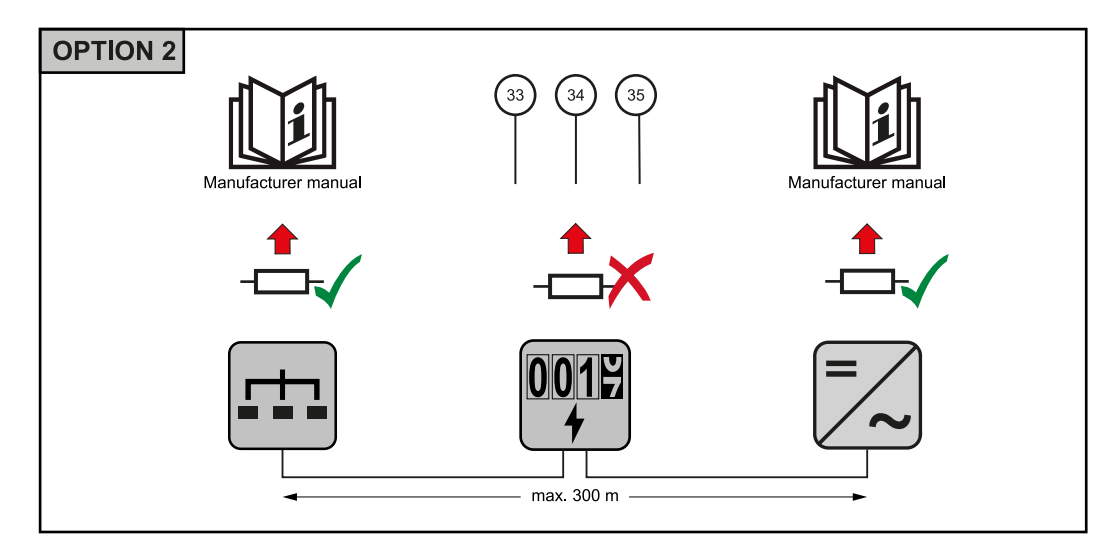

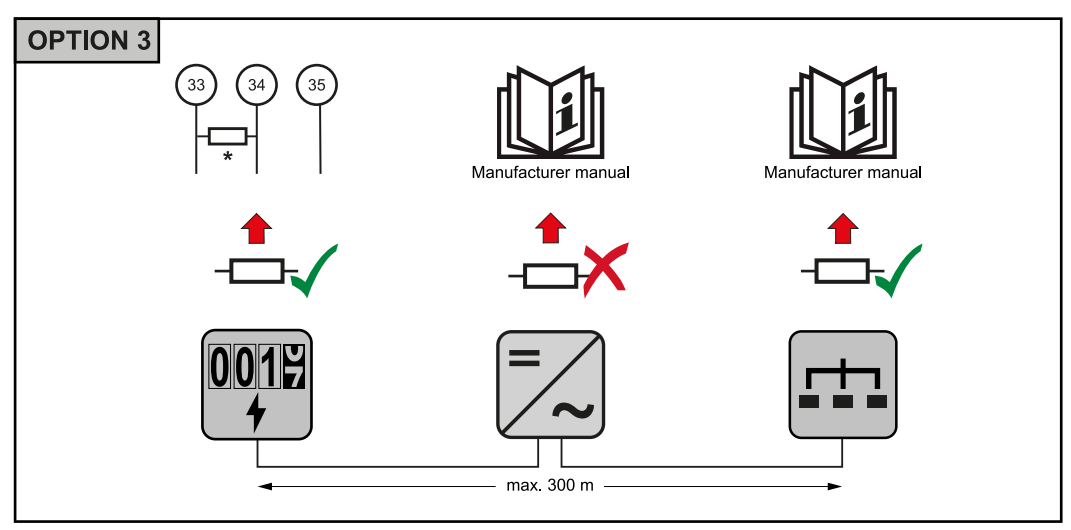

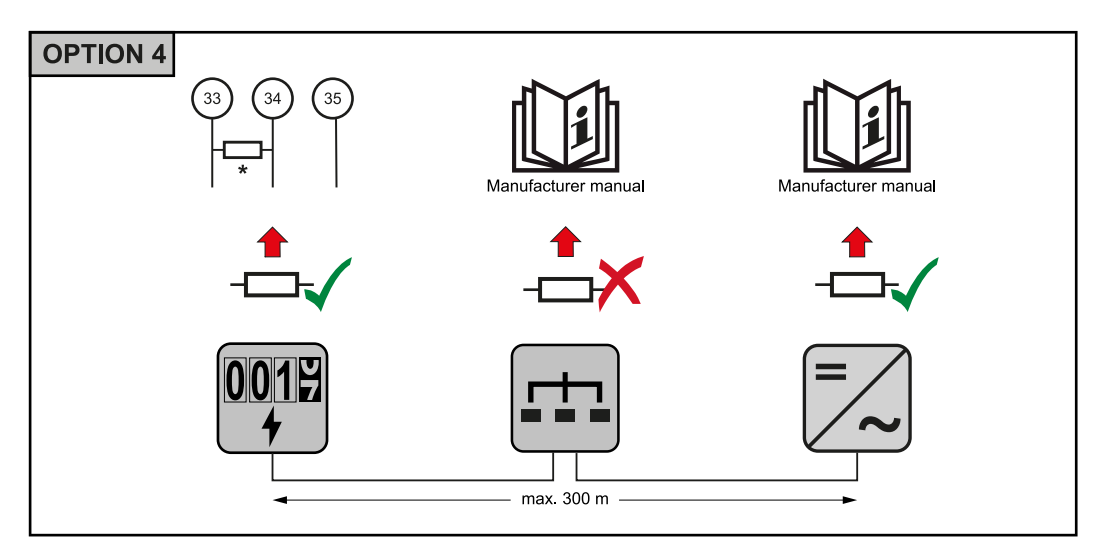

 $^{*}$ W inteligentnym liczniku Fronius Smart Meter terminator zakłada się między **33** i **34**. Terminator R 120  $\Omega$  jest dołączony do inteligentnego licznika Fronius Smart Meter.

13

ЪΓ

System wielolicznikowy - objaśnienie symboli

#### Sieć zasilająca

zasila odbiorniki w systemie, jeśli moduły fotowoltaiczne lub akumulator udostępniają niewystarczającą moc.

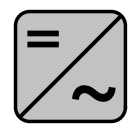

#### Falowniki w systemie

n p. Fronius Primo, Fronius Symo, itp.

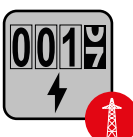

#### **Fronius Smart Meter**

mierzy dane pomiarowe istotne dla rozliczenia ilości prądu (przede wszystkim kilowatogodziny pobrane z sieci energetycznej i do niej wprowadzone). Na bazie danych istotnych dla rozliczenia, dostawca energii elektrycznej uwzględnia w rachunku pobór z sieci, a odbiorca nadwyżki wynagradza za energię wprowadzoną do sieci.

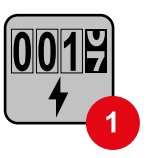

#### Licznik prądu w obwodzie pierwotnym

rejestruje krzywą obciążenia systemu i udostępnia dane pomiarowe do profilowania energii we Fronius Solar.web. Licznik prądu w obwodzie pierwotnym steruje także dynamiczną regulacją mocy wprowadzanej do sieci.

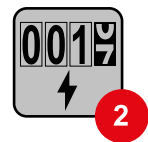

#### Licznik prądu w obwodzie wtórnym

rejestruje krzywą obciążenia poszczególnych odbiorników (np. pralki, lamp, telewizora, pompy ciepła itp.) na odgałęzieniu odbioru i przygotowuje dane pomiarowe do profilowania energii w Fronius Solar.web.

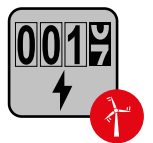

#### Licznik generatorów

rejestruje krzywą obciążenia poszczególnych generatorów prądu (np. elektrowni wiatrowej itp.) na odgałęzieniu odbioru i udostępnia dane pomiarowe do profilowania energii w Fronius Solar.web.

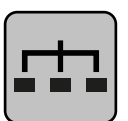

#### Modbus-RTU-Slave

n p. Fronius Ohmpilot, Fronius Solar Battery, itp.

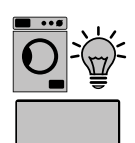

Odbiorniki w systemie n p. pralki, lampy, telewizory, itp.

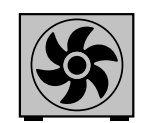

Dodatkowe odbiorniki w systemie n p. pompa ciepła

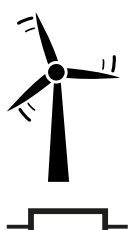

Dodatkowe generatory w systemie n p. elektrownia wiatrowa

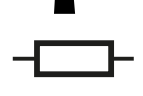

Terminator R 120 omów Punkt sieci Modbus — Fronius SnapINverter Do zacisku przyłączeniowego Modbus można podłączyć maksymalnie 4 punkty sieci Modbus.

#### WAŻNE!

Do jednego falownika można podłączyć tylko po jednym liczniku pierwotnym, jednym akumulatorze i jednym urządzeniu Ohmpilot. Ze względu na wysoki transfer danych z akumulatora, akumulator zajmuje dwa punkty sieci.

#### Przykład:

| Wejście | akumulato-<br>ra, | Fronius<br>Ohmpilot | Liczba<br>liczników pier-<br>wotnych | Liczba<br>liczników<br>wtórnych |
|---------|-------------------|---------------------|--------------------------------------|---------------------------------|
|         |                   |                     | 1                                    | 0                               |
| snq     |                   | $\bigotimes$        | 1                                    | 1                               |
| Ψοσ     | $\mathbf{x}$      | <b>S</b>            | 1                                    | 2                               |
|         | $\bigotimes$      | $\bigotimes$        | 1                                    | 3                               |

System wielolicznikowy — Fronius SnapI-Nverter W przypadku montażu więcej niż jednego inteligentnego licznika Fronius Smart Meter do każdego musi zostać przypisany inny adres (patrz **Konfiguracja adresu urządzenia Fronius Smart Meter** na stronie **18**). Licznik pierwotny zawsze otrzymuje adres **1**. Wszystkie dodatkowe liczniki są numerowane w sposób ciągły w zakresie adresów od 2 do 14. Można użytkować równocześnie wiele inteligentnych liczników Fronius Smart Meter o różnych klasach mocy.

#### WAŻNE!

Używać maks. 3 liczników obwodu wtórnego w systemie. Wskazane jest zamontowanie terminatorów w sposób opisany w rozdziale **Terminatory** na stronie **12**, aby uniknąć interferencji.

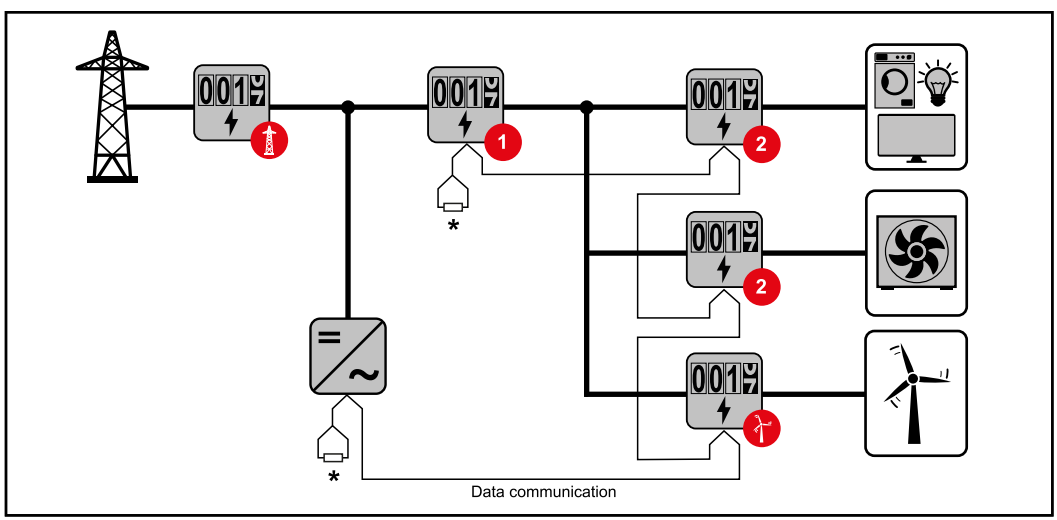

Pozycja licznika obwodu pierwotnego na odgałęzieniu odbioru. \*Terminator R 120 omów

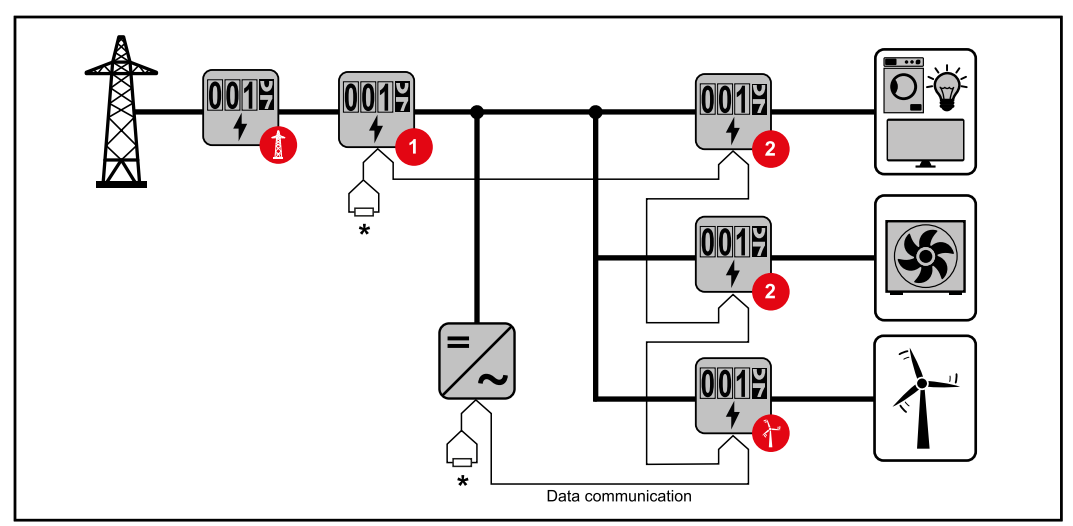

Pozycja licznika pierwotnego w punkcie zasilania sieci. \*Terminator R 120 omów

#### W przypadku systemu wielolicznikowego trzeba przestrzegać kilku zasad:

- Każdy adres Modbus można przypisać tylko raz.
- Umieszczanie terminatorów przeprowadzać indywidualnie dla każdego kanału.

Punkt sieci Mod-<br/>bus — FroniusWejścia M0 i M1 mogą zostać wybrane dowolnie. Do zacisku przyłączeniowego<br/>Modbus na wejściach M0 i M1 można podłączyć maks. po 4 punkty sieci Modbus.GEN24

### WAŻNE!

Do jednego falownika można podłączyć tylko po jednym liczniku pierwotnym, jednym akumulatorze i jednym urządzeniu Ohmpilot. Ze względu na wysoki transfer danych z akumulatora, akumulator zajmuje dwa punkty sieci.

| Wejście           | akumulato-<br>ra, | Fronius<br>Ohmpilot | Liczba<br>liczników pier-<br>wotnych | Liczba<br>liczników<br>wtórnych |
|-------------------|-------------------|---------------------|--------------------------------------|---------------------------------|
| 0                 | $\bigotimes$      | $\bigotimes$        | 0                                    | 4                               |
| snqpo             |                   | $\mathbf{x}$        | 0                                    | 2                               |
| Σ                 |                   |                     | 0                                    | 1                               |
| 1 sudbus 1<br>(M) | $\bigotimes$      | $\bigotimes$        | 1                                    | 3                               |

#### Przykład 1:

#### Przykład 2:

| Wejście          | akumulato-<br>ra, | Fronius<br>Ohmpilot | Liczba<br>liczników pier-<br>wotnych | Liczba<br>liczników<br>wtórnych |
|------------------|-------------------|---------------------|--------------------------------------|---------------------------------|
| o snqpok<br>(OW) | $\bigotimes$      | $\bigotimes$        | 1                                    | 3                               |
| T.               | $\mathbf{x}$      | $\bigotimes$        | 0                                    | 4                               |
| (TM)             |                   | $\bigotimes$        | 0                                    | 2                               |
| Σ                |                   |                     | 0                                    | 1                               |

#### System wielolicznikowy — falownik Fronius GEN24

W przypadku montażu więcej niż jednego inteligentnego licznika Fronius Smart Meter do każdego musi zostać przypisany inny adres (patrz **Konfiguracja adresu urządzenia Fronius Smart Meter** na stronie **18**). Licznik pierwotny zawsze otrzymuje adres **1**. Wszystkie dodatkowe liczniki są numerowane w sposób ciągły w zakresie adresów od 2 do 14. Można użytkować równocześnie wiele inteligentnych liczników Fronius Smart Meter o różnych klasach mocy.

#### WAŻNE!

Używać maks. 7 liczników obwodu wtórnego w systemie. Wskazane jest zamontowanie terminatorów w sposób opisany w rozdziale **Terminatory** na stronie **12**, aby uniknąć interferencji.

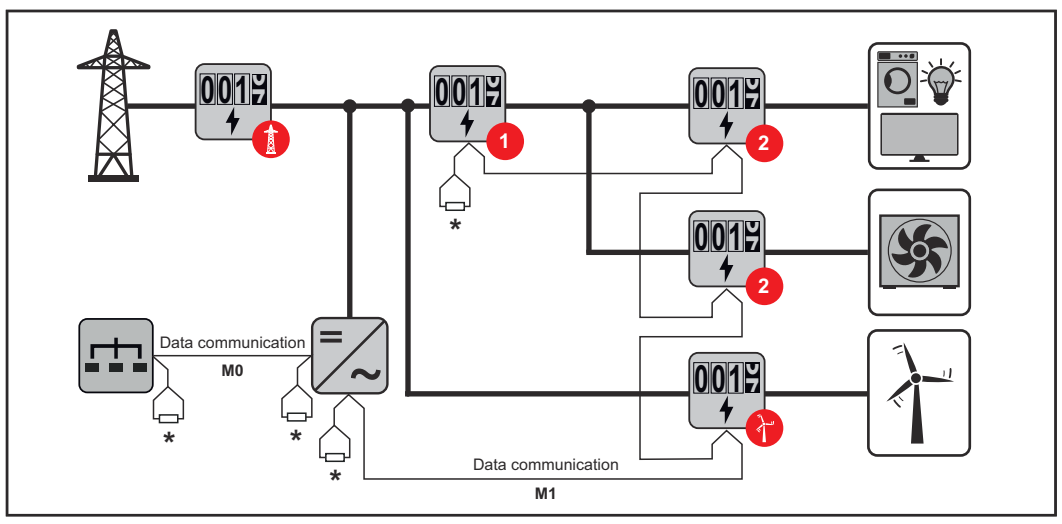

Pozycja licznika obwodu pierwotnego na odgałęzieniu odbioru. \*Terminator R 120 omów

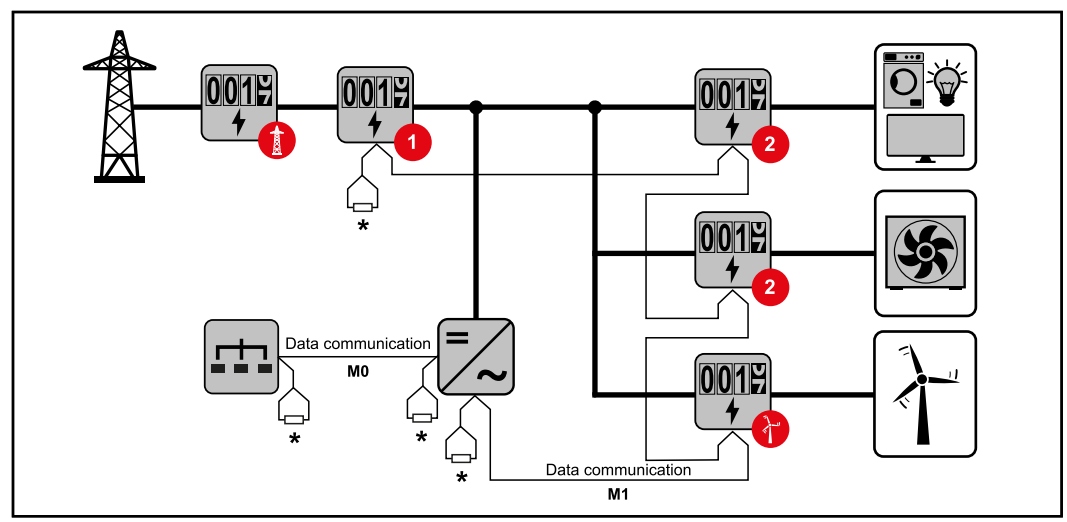

Pozycja licznika pierwotnego w punkcie zasilania sieci. \*Terminator R 120 omów

#### W przypadku systemu wielolicznikowego trzeba przestrzegać kilku zasad:

- Licznik prądu obwodu pierwotnego i akumulator podłączyć do różnych kanałów (wskazane).
- Równomiernie rozdzielić pozostałe obiekty Modbus.
- Każdy adres Modbus można przypisać tylko raz.

Na-

 Umieszczanie terminatorów przeprowadzać indywidualnie dla każdego kanału.

| Struktura menu | Graficzną prezentację struktury menu podano w broszurze objętej zakresem do- |
|----------------|------------------------------------------------------------------------------|
|                | stawy.                                                                       |

#### Konfiguracja adresu urządzenia Fronius Smart Meter

| Symbol | zwa  | Event       | Funkcja                                     |
|--------|------|-------------|---------------------------------------------|
|        | Prog | 1× 🖑        | zwiększa ustawioną wartość                  |
|        | Prog | 2 sekundy 🖑 | powoduje przejście do kolejnej pozycji menu |

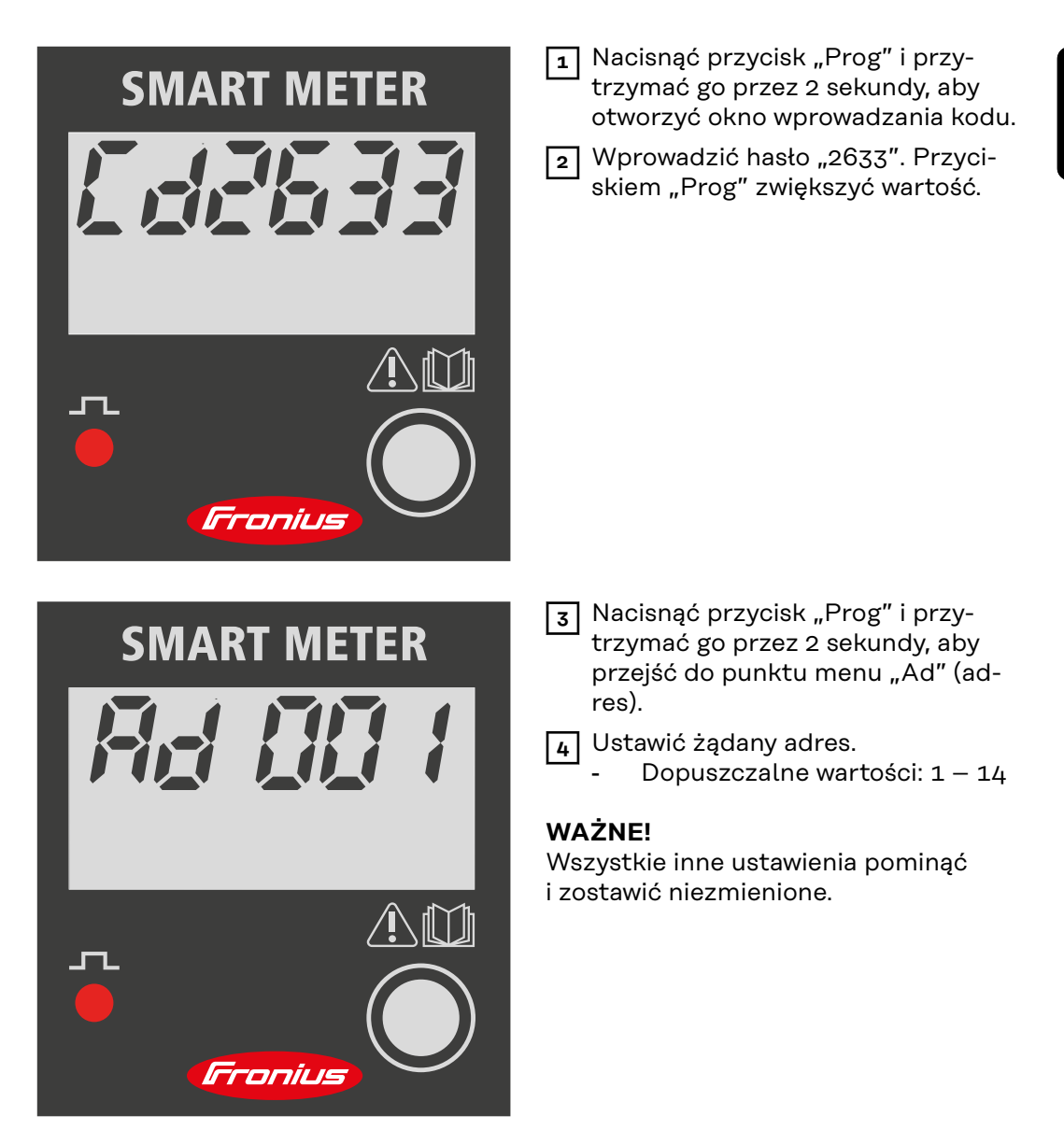

Odczyty parametrów licznika Fronius Smart Meter

| Symbol | Na-<br>zwa | Event       | Funkcja                                                      |
|--------|------------|-------------|--------------------------------------------------------------|
|        | Prog       | 1x 🖑        | przejście do następnego wskazania                            |
|        | Prog       | 2 sekundy 🖱 | resetowanie wartości / przejście do ustawień<br>podstawowych |

Poniższe ilustracje są symbolicznym przedstawieniem wyświetlanych wskazań. Wskazania mogą być różne w poszczególnych urządzeniach.

| Wskazanie           | Opis                                                                                                    |
|---------------------|----------------------------------------------------------------------------------------------------|
| SMART METER         | Łączna zużyta energia czynna                                                                                          |
| 00058.0<br>kWh (    | <b>Łączna wytworzona energia</b><br><b>czynna</b><br>Nacisnąć i przytrzymać przez 2<br>sekundy, aby wyzerować licznik |
| 00558.0<br>khVAF 🌣  | Łączna energia bierna                                                                                                 |
| 00058.0<br>khVAF (  | Częściowa energia bierna                                                                                              |
| 45.00               | <b>Prąd</b><br>Nacisnąć i przytrzymać przez 2<br>sekundy, aby wyzerować licznik                                       |
| 23,0.0              | Napięcie                                                                                                    |
| <b>2.454</b><br>k W | Moc czynna                                                                                                    |
| k VAF               | Moc bierna                                                                                                    |

| Wskazanie                      | Opis                                                                                                    |
|--------------------------------|----------------------------------------------------------------------------------------------------|
| k V A V A                      | Moc pozorna                                                                                                    |
| 50.0<br>F                      | Częstotliwość                                                                                                    |
| PF 0.89                        | Współczynnik mocy                                                                                                    |
| 00000                          | Roboczogodziny                                                                                                    |
| <i>UUU89</i><br>h              | Nacisnąć i przytrzymać przez 2<br>sekundy, aby wyzerować licznik                                                                                                    |
|                                |                                                                                                    |
| Wskazanie                      | Opis                                                                                                    |
| Wskazanie<br>F-5 18            | Opis<br>Wewnętrzne dane eksploata-<br>cyjne                                                                                                    |
| Wskazanie<br>F-5 18            | Opis<br>Wewnętrzne dane eksploata-<br>cyjne<br>Nacisnąć, aby powrócić do<br>wskazania "Łączna zużyta<br>energia czynna".                                                                                                    |
| Wskazanie                      | Opis<br>Wewnętrzne dane eksploata-<br>cyjne<br>Nacisnąć, aby powrócić do<br>wskazania "Łączna zużyta<br>energia czynna".<br>Nacisnąć i przytrzymać przez 2<br>sekundy, aby przejść do usta-<br>wień podstawowych                         |
| Wskazanie<br>F-5 1.8<br>P- N36 | Opis<br>Wewnętrzne dane eksploata-<br>cyjne<br>Nacisnąć, aby powrócić do<br>wskazania "Łączna zużyta<br>energia czynna".<br>Nacisnąć i przytrzymać przez 2<br>sekundy, aby przejść do usta-<br>wień podstawowych<br>Protokół komunikacji |

| Wskazanie           | Opis            |
|---------------------|-----------------|
| <i>br 9.50</i><br>k | Prędkość RS485  |
| Py non              | Bit parzystości |
| FXXXX               | Wersja          |

# Uruchamianie

### Fronius SnapINverter

| Informacje<br>ogólne                                                                                           | <ul> <li>WAŻNE! Ustawienia w pozycji menu "Liczniki" mogą konfigurować wyłącznie przeszkoleni pracownicy wykwalifikowani!</li> <li>W pozycji menu "Liczniki" konieczne jest podanie hasła serwisowego.</li> <li>Można używać urządzeń "Fronius Smart Meter" w wersji trój- lub jednofazowej. W obu przypadkach wyboru dokonuje się w pozycji "Fronius Smart Meter". Urządzenie "Fronius Datamanager" automatycznie określa typ licznika.</li> <li>Można wybrać jeden licznik obwodu pierwotnego i kilka obwodu wtórnego. Aby umożliwić wybranie licznika głównego, należy skonfigurować licznik pomocniczy.</li> </ul>                                                                                                    |
|----------------------------------------------------------------------------------------------------|----------------------------------------------------------------------------------------------------|
| Ustanawianie<br>połączenia z<br>urządzeniem<br>"Fronius Data-<br>manager"                                      | <ul> <li>Punkt dostępowy:</li> <li>1 Na wyświetlaczu falownika wybrać menu "Setup" i uaktywnić pozycję "Wi-Fi Access Point".</li> <li>2 Utworzyć połączenie z falownikiem w ustawieniach sieciowych (wyświetli się falownik o nazwie "Fronius_240.XXXXX").</li> <li>3 Wprowadzić i potwierdzić hasto: 12345678.</li> <li>4 W pasku adresu przeglądarki wprowadzić adres IP http://192.168.250.181 i potwierdzić.</li> <li>Pojawi się ekran początkowy urządzenia Fronius Datamanager.</li> <li>LAN:</li> <li>1 Połączyć urządzenie Fronius Datamanager i komputer kablem LAN.</li> <li>2 Przełączyć przełącznik IP urządzenia Fronius Datamanager w położenie "A".</li> <li>3 W pasku adresu przeglądarki wprowadzić adres IP http://169.254.0.180 i potwierdzić.</li> </ul>                                                                                                    |
| Konfiguracja in-<br>teligentnego<br>licznika Fronius<br>Smart Meter ja-<br>ko licznika obwo-<br>du pierwotnego | <ol> <li>Wywołać Interfejs web urządzenia Fronius Datamanager.         <ul> <li>Otworzyć przeglądarkę internetową.</li> <li>W pasku adresu przeglądarki wprowadzić adres IP (adres IP sieci WLAN: 192.168.250.181, adres IP sieci LAN: 169.254.0.180) lub nazwy hosta oraz domeny urządzenia Fronius Datamanager i potwierdzić.</li> <li>Pojawi się interfejs web urządzenia Fronius Datamanager.</li> </ul> </li> <li>Kliknąć przycisk "Ustawienia".</li> <li>W obszarze logowania zalogować się nazwą użytkownika "service" i hastem serwisowym.</li> <li>Wywołać obszar menu "Liczniki".</li> <li>Wybrać licznik obwodu pierwotnego z listy rozwijanej.</li> <li>Kliknąć przycisk "Ustawienia".</li> <li>W wyskakującym oknie ustawić pozycję licznika (punkt zasilania sieci lub punkt poboru energii). Dalsze informacje na temat pozycji inteligentnego licznika Fronius Smart Meter podano w Pozycjonowanie na stronie 7.</li> </ol> |

| 8 | Kliknąć przycisk "Ok", gdy pojawi się status "OK". Jeżeli pojawi się status |
|---|-----------------------------------------------------------------------------|
|   | Przekroczenie czasu, powtórzyć procedurę.                                   |

9 Kliknąć przycisk 🗹 , aby zapisać ustawienia.

Inteligentny licznik Fronius Smart Meter jest skonfigurowany jako licznik obwodu pierwotnego.

W pozycji menu **"Bieżący widok ogólny"** wyświetlane są moc modułów fotowoltaicznych, zużycie energii na potrzeby własne, energia wprowadzona do sieci i ładowanie akumulatorów (jeśli są dostępne).

| Konfiguracja in-<br>teligentnego<br>licznika Fronius<br>Smart Meter ja-<br>ko licznika obwo-<br>du wtórnego | <ol> <li>Wywołać Interfejs web urządzenia Fronius Datamanager.</li> <li>Otworzyć przeglądarkę internetową.</li> <li>W pasku adresu przeglądarki wprowadzić adres IP (adres IP sieci WLAN:<br/>192.168.250.181, adres IP sieci LAN: 169.254.0.180) lub nazwy hosta<br/>oraz domeny urządzenia Fronius Datamanager i potwierdzić.</li> <li>Pojawi się interfejs web urządzenia Fronius Datamanager.</li> </ol> |
|----------------------------------------------------------------------------------------------------|----------------------------------------------------------------------------------------------------|
|                                                                                                    | 2 Kliknąć przycisk <b>"Ustawienia"</b> .                                                                                                    |
|                                                                                                    | W obszarze logowania zalogować się nazwą użytkownika "service" i hasłem serwisowym.                                                                                                    |
|                                                                                                    | 4 Wywołać obszar menu "Liczniki".                                                                                                    |
|                                                                                                    | 5 Wybrać licznik obwodu wtórnego z listy rozwijanej.                                                                                                    |
|                                                                                                    | 6 Kliknąć przycisk <b>"Dodaj"</b> .                                                                                                    |
|                                                                                                    | 7 Wprowadzić nazwę licznika prądu obwodu wtórnego w polu "Nazwa".                                                                                                    |
|                                                                                                    | 8 W polu "Adres Modbus" wprowadzić wcześniej nadany adres.                                                                                                    |
|                                                                                                    | Juzupełnić opis licznika.                                                                                                    |
|                                                                                                    | 🔟 Kliknąć przycisk 🗹 , aby zapisać ustawienia.                                                                                                    |

Inteligentny licznik Fronius Smart Meter jest skonfigurowany jako licznik obwodu wtórnego.

\_\_\_\_\_

InformacjeWAŻNE! Ustawienia w pozycji menu "Konfiguracja urządzenia" mogą konfiguro-<br/>ogólneogólnewać wyłącznie przeszkoleni pracownicy wykwalifikowani!

W pozycji menu "Konfiguracja urządzenia" konieczne jest podanie hasła technika.

Można używać urządzeń "Fronius Smart Meter" w wersji trój- lub jednofazowej. W obu przypadkach wyboru dokonuje się w pozycji menu "Komponenty". Typ licznika system określa automatycznie.

Można wybrać jeden licznik obwodu pierwotnego i kilka obwodu wtórnego. Aby umożliwić wybranie licznika głównego, należy skonfigurować licznik pomocniczy.

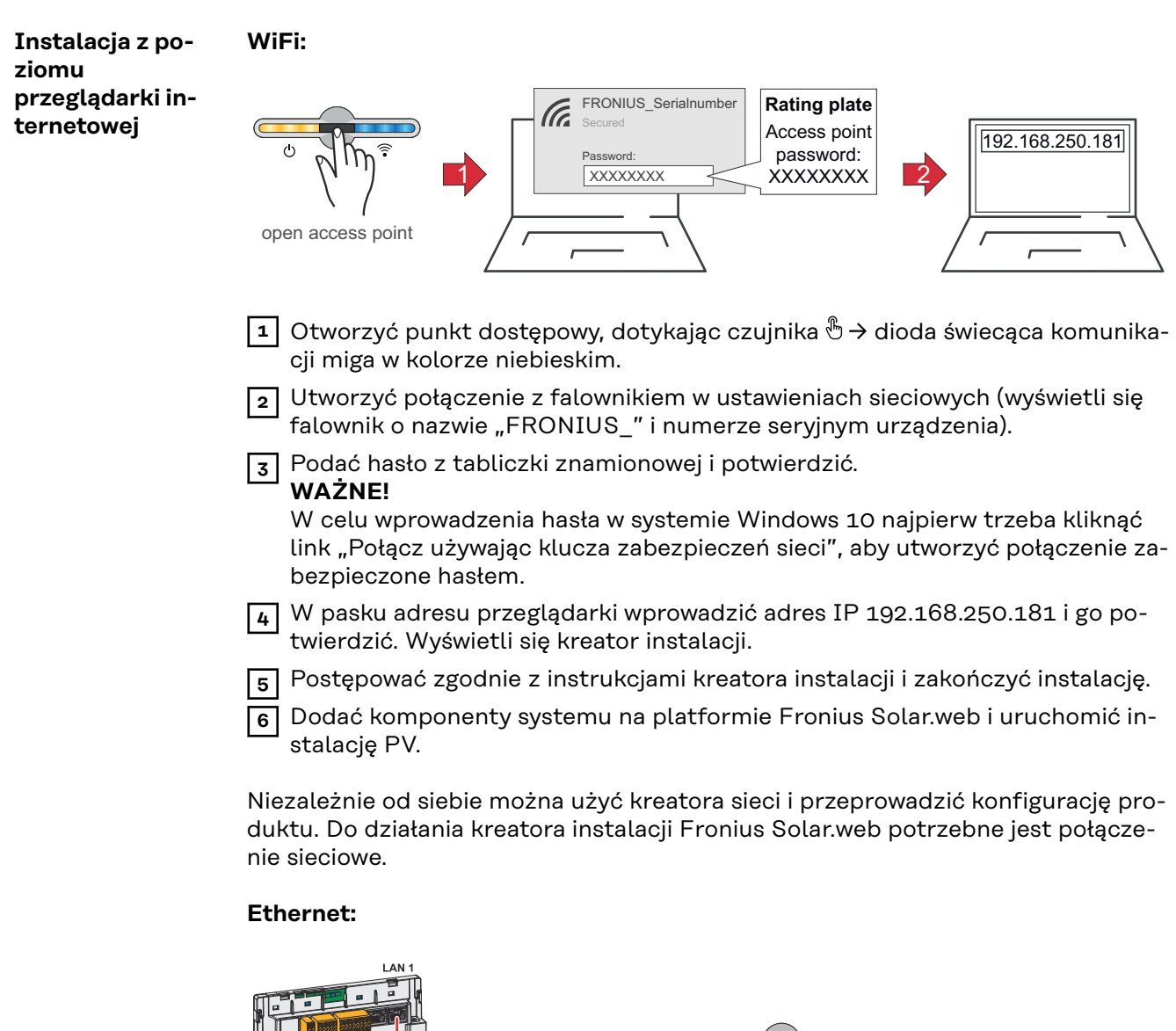

|                                                                                                    | 1 Utworzyć połączenie z falownikiem (LAN1), używając kabla sieciowego (CAT5<br>STP lub wyższej klasy).                                                                                                    |
|----------------------------------------------------------------------------------------------------|----------------------------------------------------------------------------------------------------|
|                                                                                                    | 2 Otworzyć punkt dostępowy, dotykając czujnika 1× <sup>®</sup> → dioda świecąca komu-<br>nikacji: miga w kolorze niebieskim.                                                                                                    |
|                                                                                                    | 3 W pasku adresu przeglądarki wprowadzić adres IP 169.254.0.180 i go po-<br>twierdzić. Wyświetli się kreator instalacji.                                                                                                    |
|                                                                                                    | <ul> <li>4 Postępować zgodnie z instrukcjami kreatora instalacji i zakończyć instalację.</li> <li>5 Dodać komponenty systemu na platformie Fronius Solar.web i uruchomić instalację PV.</li> </ul>                                                                                                    |
|                                                                                                    | Niezależnie od siebie można użyć kreatora sieci i przeprowadzić konfigurację pro-<br>duktu. Do działania kreatora instalacji Fronius Solar.web potrzebne jest połącze-<br>nie sieciowe.                                                                                                    |
| Konfiguracja in-<br>teligentnego<br>licznika Fronius<br>Smart Meter ja-<br>ko licznika obwo-<br>du pierwotnego | <ol> <li>Wywołać interfejs WWW falownika.</li> <li>Otworzyć przeglądarkę internetową.</li> <li>W pasku adresu przeglądarki wprowadzić adres IP (adres IP sieci WLAN:<br/>192.168.250.181, adres IP sieci LAN: 169.254.0.180) lub nazwy hosta<br/>oraz domeny falownika i potwierdzić.</li> <li>Wyświetli się interfejs web falownika.</li> </ol> |
|                                                                                                    | 2 Kliknąć przycisk "Konfiguracja urządzenia".                                                                                                    |
|                                                                                                    | W obszarze logowania zalogować się nazwą użytkownika "Technik" i hasłem technika.                                                                                                    |
|                                                                                                    | 4 Wywołać obszar menu <b>"Komponenty"</b> .                                                                                                    |
|                                                                                                    | 5 Kliknąć przycisk <b>"Dodaj komponenty"</b> .                                                                                                    |
|                                                                                                    | 6 Z listwy rozwijanej "Pozycje" ustawić pozycję licznika (punkt zasilania sieci lub punkt poboru energii). Dalsze informacje na temat pozycji inteligentnego licz-<br>nika Fronius Smart Meter podano w <b>Pozycjonowanie</b> na stronie <b>7</b> .                                                                                              |
|                                                                                                    | 7 Kliknąć przycisk <b>"Dodaj"</b> .                                                                                                    |
|                                                                                                    | 8 Kliknąć przycisk <b>"Zapisz"</b> , aby zapisać ustawienia.                                                                                                    |
|                                                                                                    | Inteligentny licznik Fronius Smart Meter jest skonfigurowany jako licznik obwodu<br>pierwotnego.                                                                                                    |
| Konfiguracja in-<br>teligentnego<br>licznika Fronius<br>Smart Meter ja-<br>ko licznika obwo-<br>du wtórnego    | <ol> <li>Wywołać interfejs WWW falownika.</li> <li>Otworzyć przeglądarkę internetową.</li> <li>W pasku adresu przeglądarki wprowadzić adres IP (adres IP sieci WLAN:<br/>192.168.250.181, adres IP sieci LAN: 169.254.0.180) lub nazwy hosta<br/>oraz domeny falownika i potwierdzić.</li> <li>Wyświetli się interfejs web falownika.</li> </ol> |
|                                                                                                    | 2 Kliknąć przycisk <b>"Konfiguracja urządzenia"</b> .                                                                                                    |
|                                                                                                    | W obszarze logowania zalogować się nazwą użytkownika "Technik" i hasłem technika.                                                                                                    |
|                                                                                                    | 4 Wywołać obszar menu <b>"Komponenty"</b> .                                                                                                    |
|                                                                                                    | 5 Kliknąć przycisk <b>"Dodaj komponenty"</b> .                                                                                                    |
|                                                                                                    | <b>6</b> Z listwy rozwijanej <b>"Pozycja"</b> wybrać typ licznika (licznik generatora/odbiorni-<br>ka).                                                                                                    |
|                                                                                                    | 7 W polu "Adres Modbus" wprowadzić wcześniej nadany adres.                                                                                                    |
|                                                                                                    | 8 W polu wprowadzania <b>"Nazwa"</b> wprowadzić nazwę licznika.                                                                                                    |
|                                                                                                    | J listwy rozwijanej "Kategoria" wybrać kategorię (generator lub odbiornik).                                                                                                    |

10 Kliknąć przycisk "Dodaj".

Liknąć przycisk **"Zapisz"**, aby zapisać ustawienia.

Inteligentny licznik Fronius Smart Meter jest skonfigurowany jako licznik obwodu wtórnego.

### Dane techniczne

## Dane techniczne Prędkość transmisji danych Modbus: 9600 bodów Bity parzystości: brak Bity parzystości: brak

Wersja oprogramowania: Datamanager 3.7.2 / Energypackage 1.3.3

| Wejście                                                                   |                          |
|---------------------------------------------------------------------------|--------------------------|
| Napięcie znamionowe (1-fazowe)<br>Zakres roboczy                          | 230 V<br>±10%            |
| Zużycie własne — tor napięcia (na-<br>pięcie maks.)                       | 4 VA (1,9 W) przy 264 V  |
| Częstotliwość znamionowa<br>Tolerancja                                    | 50–60 Hz<br>47–61 Hz     |
| Prąd znamionowy, Ib                                                       | 10 A                     |
| Prąd maksymalny, Imaks.                                                   | 63 A                     |
| Prąd startowy                                                             | 40 mA                    |
| Przeciążenie krótkotrwałe (EN/IEC<br>62053-21, EN/IEC 62053-23)           | 30 lmaks. / 0,5 s        |
| Zużycie własne — tor zasilania (prąd<br>maksymalny)                       | 1,5 W                    |
| Współczynnik mocy<br>Zakres roboczy (EN/IEC 62053-21,<br>EN/IEC 62053-23) | cosφ 0,5 ind. – 0,8 poj. |
| Współczynnik zniekształcenia prądu                                        | wg EN62053-21            |

| Wyjście                                                                                       |                                      |  |
|-----------------------------------------------------------------------------------------------|--------------------------------------|--|
| <b>Wyjście impulsowe</b><br>Przekaźnik optyczny z zestykiem zwiernym SPST-NO, bezpotencjałowy |                                      |  |
| Obciążenie styków                                                                             | 110 V DC/AC — 50 mA                  |  |
| Wartościowość impulsu (programo-<br>walna)                                                    | 1 imp/Wh – 10 Wh – 100 Wh – 1<br>kWh |  |
| <b>Czas trwania impulsu</b> (programowal-<br>ny)                                              | 50-100-150-200-300-400-500<br>ms     |  |
| Komunikacja RS485<br>Separowana galwanicznie do wejścia pomiarowego                           |                                      |  |
| Standard                                                                                      | RS485 — 3 przewody                   |  |
| Transmisja                                                                                    | szeregowa, asynchroniczna            |  |
| Protokół                                                                                      | kompatybilny z Modbus RTU            |  |
| Adresy                                                                                        | 1–255                                |  |
| Liczba bitów                                                                                  | 8                                    |  |
| Bit stopu                                                                                     | 1                                    |  |
| Bit parzystości                                                                               | none — odd — even                    |  |
| Przepustowość                                                                                 | 2400–4800–9600–19200 b/s             |  |

≤ 200 ms

Czas odpowiedzi

| Izolacja (EN/IEC 62052-11, 62053-21) |       |
|--------------------------------------|-------|
| Kategoria instalacyjna               | III   |
| Stopień zanieczyszczenia             | 2     |
| Napięcie izolacji                    | 300 V |

| Kompatybilność elektromagnetyczna |                                       |
|-----------------------------------|---------------------------------------|
| Test emisji                       | zgodnie z EN/IEC 62052-11,<br>EN50470 |
| Test odporności                   | zgodnie z EN/IEC 62052-11,<br>EN50470 |

| Warunki robocze                                                                      |             |  |
|--------------------------------------------------------------------------------------|-------------|--|
| Temperatura odniesienia                                                              | 23°C (±2°C) |  |
| Zakres roboczy                                                                       | –25–55°C    |  |
| Temperatury graniczne przechowywa-<br>nia i transportu                               | -40-70°C    |  |
| Wersja tropikalna                                                                    |             |  |
| Maks moc tracona (do obliczenia para-<br>metrów termicznych szafy sterowni-<br>czej) | ≤ 4 W       |  |
| Otoczenie mechaniczne<br>Otoczenie elektromagnetyczne                                | M1<br>E2    |  |

| Obudowa                                                           |                                                 |
|-------------------------------------------------------------------|-------------------------------------------------|
| Obudowa                                                           | 2 TE wg DIN 43880                               |
| Możliwość zaplombowania panelu<br>obsługowego i zaślepek zacisków |                                                 |
| Przyłącze                                                         | Przyłącze wkręcane                              |
| Mocowanie                                                         | zatrzaskowe na szynie profilowanej<br>DIN 35 mm |
| Materiał obudowy                                                  | Poliwęglan, samogasnący                         |
| Stopień ochrony IP (EN60529)                                      | Panel obsługowy IP51, przyłącza IP20            |
| Masa                                                              | 250 g                                           |

| Zaciski wkręcane         |                               |
|--------------------------|-------------------------------|
| Wejście pomiarowe        |                               |
| Żyła (sztywna)           | min. 1 mm² / maks. 16 mm²     |
| Żyła (elastyczna)        | min. 1 mm² / maks. 10 mm²     |
| Zalecany moment obrotowy | 1,2 Nm / maks. 1,4 Nm         |
| Wyjście                  |                               |
| Żyła (sztywna)           | min. 0,05 mm² / maks. 4 mm²   |
| Żyła (elastyczna)        | min. 0,05 mm² / maks. 2,5 mm² |
| Zalecany moment obrotowy | 0,5 Nm / maks. 0,8 Nm         |

| Fabryczna gwa- | Szczegółowe warunki gwarancji obowiązujące w danym kraju są dostępne w Inter- |
|----------------|-------------------------------------------------------------------------------|
| rancja Fronius | necie: www.fronius.com/solar/warranty                                         |

W celu uzyskania pełnego czasu gwarancji na nowy zainstalowany falownik lub zasobnik firmy Fronius, prosimy o rejestrację na stronie: www.solarweb.com.

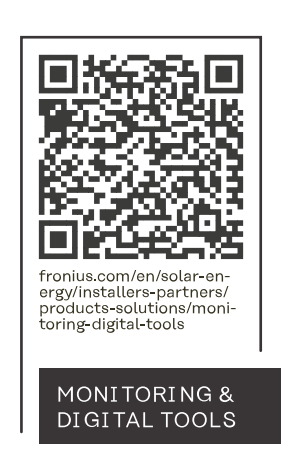

#### Fronius International GmbH

Froniusstraße 1 4643 Pettenbach Austria contact@fronius.com www.fronius.com

At <u>www.fronius.com/contact</u> you will find the contact details of all Fronius subsidiaries and Sales & Service Partners.